## **Bulk Update Tickets**

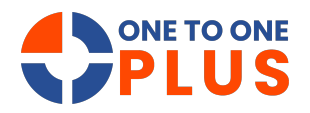

This guide streamlines managing multiple help desk tickets, enabling quick updates and reducing errors. It boosts productivity and organization for any support team.

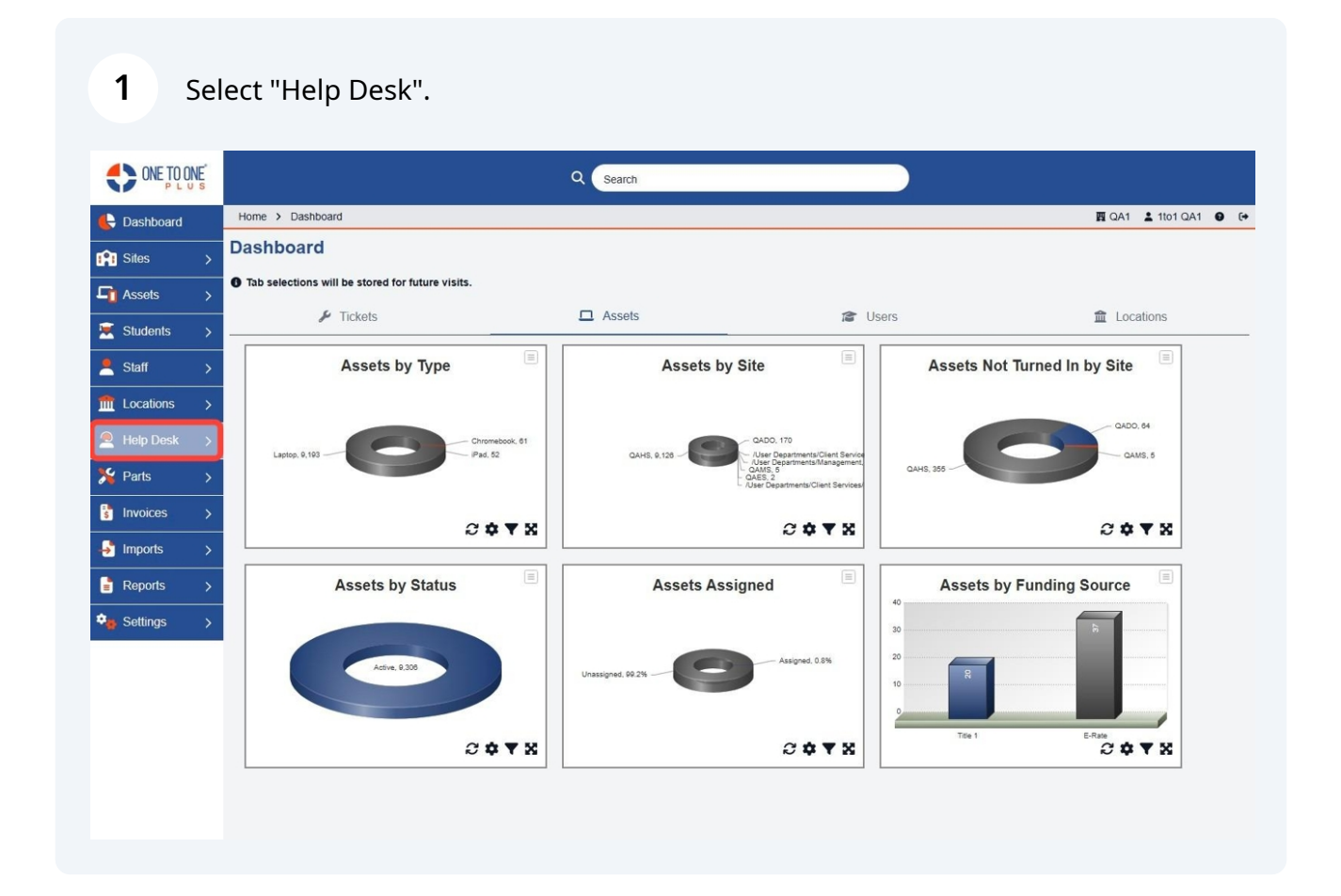

## Select "Bulk Update".

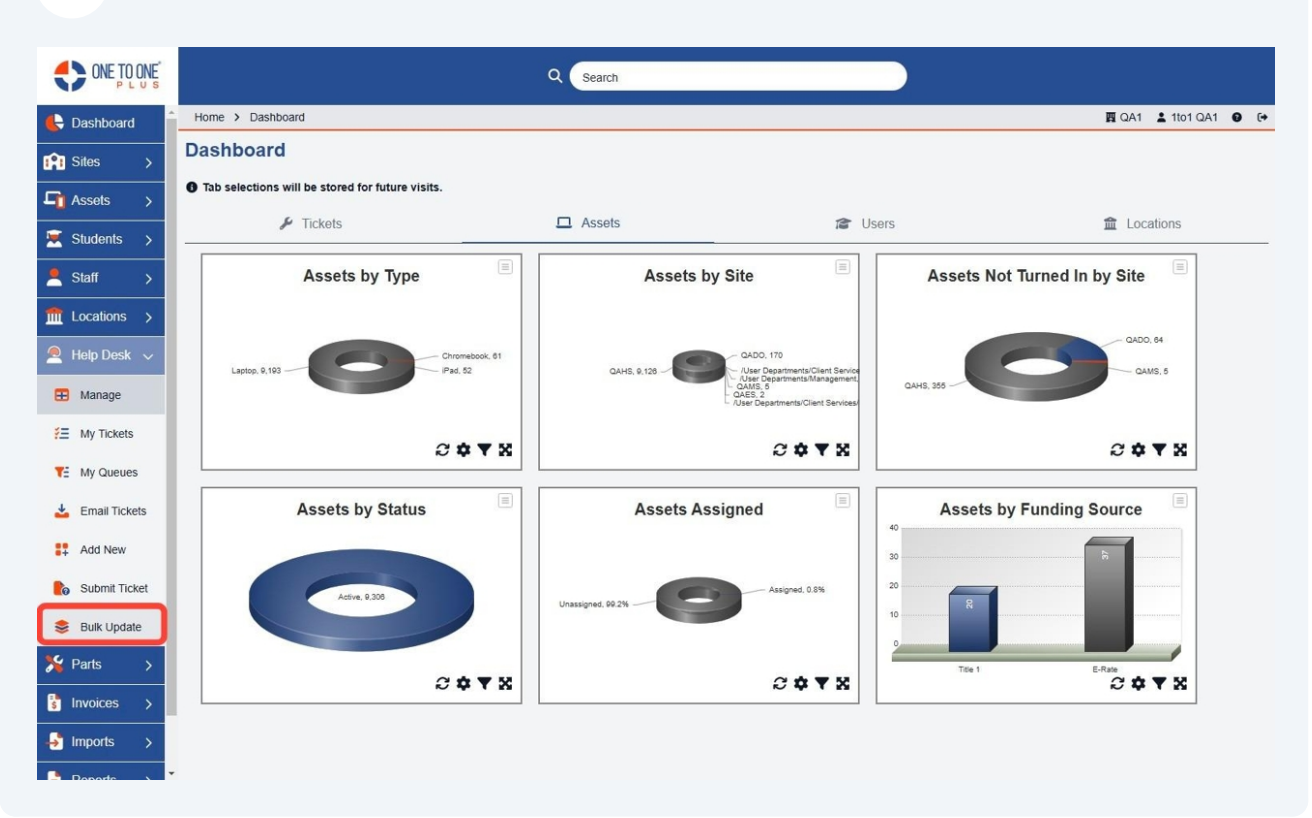

## **3** Select the information that you wish to bulk update such as Ticket Status/Type, Assigned User, etc.

| ONE TO ONE       |                          |                  | Q Search |
|------------------|--------------------------|------------------|----------|
| E Dashboard      | Home > Tickets > Bulk Up | odate            |          |
| 🕄 Sites >        | Bulk Updat               |                  |          |
| Assets >         | Ticket Status:           | Select           | v.       |
| 🗵 Students >     | Ticket Type              | Select           |          |
| 💄 Staff >        | Closure Type:            | Select           | *        |
| Locations >      | Technician:              | Select An Option | *        |
| Help Desk 🗸      | Queue:                   | Select An Option | v        |
| 🖽 Manage         | Ticket IDs: *            |                  |          |
| ¥ My Tickets     |                          |                  | li       |
| YE My Queues     | ▶ Submit                 |                  |          |
| 🛓 Email Tickets  |                          |                  |          |
| Add New          |                          |                  |          |
| bo Submit Ticket |                          |                  |          |
| 😂 Bulk Update    |                          |                  |          |
| 羚 Parts 🔿        |                          |                  |          |
| 🚦 Invoices >     |                          |                  |          |
| → Imports >      |                          |                  |          |
| Perets >         | •                        |                  |          |

**4** Copy and paste or type in the Ticket ID's that you wish to update.

|                 |                          | Q Search           |
|-----------------|--------------------------|--------------------|
| 🖶 Dashboard     | Home > Tickets > Bulk Up | late               |
| in Sites >      | Bulk Update              | e Tickets          |
| Assets >        | Ticket Status:           | Select             |
| 🗵 Students >    | Ticket Type              | Select             |
| 💄 Staff >       | Closure Type:            | Select 👻           |
| ↑ Locations >   | Technician:              | Select An Option 👻 |
| 🔎 Help Desk 🗸   | Queue:                   | Select An Option 👻 |
| 🖽 Manage        | Ticket IDs: *            | 1                  |
| ¥E My Tickets   |                          | A.                 |
| TE My Queues    | ₽ Submit                 |                    |
| 📥 Email Tickets |                          |                    |
| Add New         |                          |                    |
| bubmit Ticket   |                          |                    |
| 😂 Bulk Update   |                          |                    |
| 🏂 Parts >       |                          |                    |
| S Invoices >    |                          |                    |
| 🚽 Imports >     |                          |                    |
| Deports         | •                        |                    |

**5** Select "Submit" to bulk update the tickets.

|                 |                          |                  | Q Search |
|-----------------|--------------------------|------------------|----------|
| E Dashboard     | Home > Tickets > Bulk Up | odate            |          |
| 😭 Sites 🖒       | Bulk Updat               |                  |          |
| Assets >        | Ticket Status:           | Select           | *        |
| 🐱 Students >    | Ticket Type              | Select           |          |
| 💄 Staff 🛛 🗲     | Closure Type:            | Select           | *        |
| ft Locations >  | Technician:              | Select An Option | •        |
| Help Desk 🗸     | Queue:                   | Select An Option | v        |
| 🖽 Manage        | Ticket IDs: *            |                  |          |
| #E My Tickets   |                          |                  | li       |
| TE My Queues    | € Submit                 |                  |          |
| 🛓 Email Tickets |                          |                  |          |
| Add New         |                          |                  |          |
| Submit Ticket   |                          |                  |          |
| 😂 Bulk Update   |                          |                  |          |
| 🏂 Parts 🔿       |                          |                  |          |
| 🕴 Invoices >    |                          |                  |          |
| → Imports >     |                          |                  |          |
| Paparta >       |                          |                  |          |